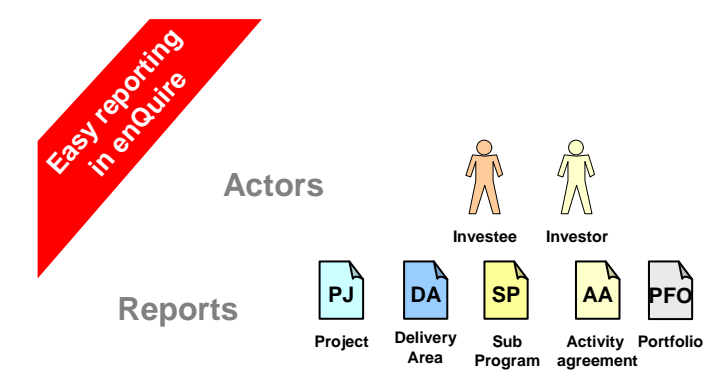

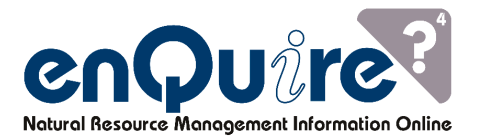

**Project level** 

## Having a good understanding of the automated workflow mean running an easy performance reporting in enQuire

Date: 20/12/10 Audience: All

Performance reporting involves outputs to be updated at the project level then submitted to the Activity Agreements for milestone and target reporting.

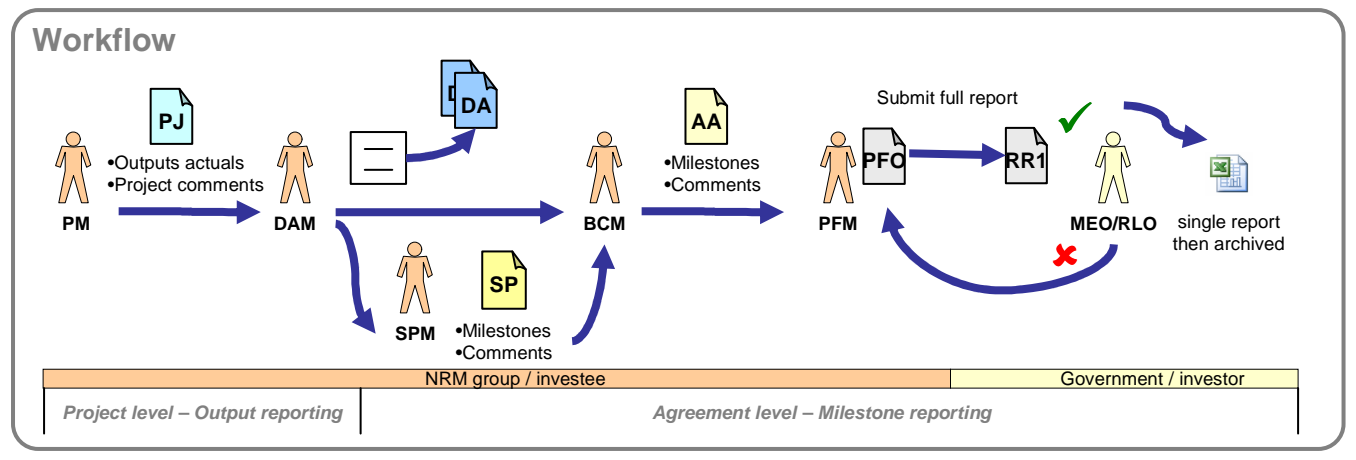

Users involved includes: Project manager (PM), Delivery Area Manager (DAM), Sub-Program Manager (SPM), Business Contract manager (BCM), Portfolio Manager (PFM), Monitoring and Evaluation Officer (MEO).

The wrap-up consist in rolling up from project to activity agreement then at the entire Portfolio level.

- 1. Project level: outputs actual and their comments, project status and their comments
- 2. Activity agreement level: Milestone achievement, status issues and comments, target outcome

| <b>←</b> artne                                                                                                    |                                                                                                    |                                                                                                    |                                                                                                    | 曲 ぞ ?                                      |                                                                                                    |             |
|----------------------------------------------------------------------------------------------------|----------------------------------------------------------------------------------------------------|----------------------------------------------------------------------------------------------------|----------------------------------------------------------------------------------------------------|--------------------------------------------|----------------------------------------------------------------------------------------------------|-------------|
|                                                                                                    | ers Location Al                                                                                                    | onment Financials                                                                                                    | Outputs Tasks                                                                                                    | Contracts Reports                          |                                                                                                    |             |
|                                                                                                    |                                                                                                    |                                                                                                    |                                                                                                    |                                            |                                                                                                    |             |
| 0                                                                                                    | Project                                                                                                    | Report Sent 2                                                                                                    | Received from                                                                                                    | oject Project                              | Project Milestone ID + title Sub-Program                                                                                                    |             |
| <b>v</b>                                                                                                    | Pending                                                                                                    | or External                                                                                                    | External Ge                                                                                                    | enerated Submitted                         |                                                                                                    |             |
|                                                                                                    |                                                                                                    | Reporting                                                                                                    | Reporting                                                                                                    |                                            | Overview Team/Partners Location Alignment Financials Outputs Tasks Reports Alerts Atachments                                                                                                    | a 4         |
| Proje                                                                                                    | ect Reports                                                                                                    |                                                                                                    |                                                                                                    | 8                                          | CURRENT OUTPUTS                                                                                                    |             |
| If you wi                                                                                                    | ish to complete a fir                                                                                                    | nal project report an                                                                                                    | d complete this project                                                                                               | see question icon for link                 |                                                                                                    | _           |
| to helps                                                                                                    | site 'Submit a final F                                                                                                    | roject report and co                                                                                                    | mplete project'.                                                                                                    |                                            | Select the Update button to edit Output Actuals and/or add an D tput Comment.                                                                                                    | e Actuals   |
|                                                                                                    |                                                                                                    | ANCE REDORT                                                                                                    |                                                                                                    |                                            | Click to add content here.                                                                                                    |             |
| Click to                                                                                                    | add content here.                                                                                                    | ANCE REPORT                                                                                                    |                                                                                                    |                                            | Jul - Dec 2009                                                                                                    |             |
| Project                                                                                                    | t Status                                                                                                    | Period                                                                                                    | Project Manager(s)                                                                                                    |                                            | Actual                                                                                                    |             |
|                                                                                                    | DING                                                                                                    | Jul - Dec 2010                                                                                                    | Robert Dayle                                                                                                    | Report                                     | Output Code Output Till: Unit of Measure Total Planned Previous Actual Jul - Nov 2010 Outs                                                                                                    | standing    |
|                                                                                                    |                                                                                                    |                                                                                                    |                                                                                                    | =                                          | CB3.2 Signed contract with Number of formally documented 1 1 0 0                                                                                                    |             |
|                                                                                                    |                                                                                                    |                                                                                                    |                                                                                                    |                                            | pswinctCC consolrative arrangements<br>developed                                                                                                    | :           |
| up<br>•F                                                                                                    | nter outpu                                                                                                    | mation.<br>it actuals :                                                                                                    |                                                                                                    |                                            |                                                                                                    | -           |
| _                                                                                                    | •                                                                                                    |                                                                                                    |                                                                                                    | nts then submit                            | (3) <sub>ec 2009</sub>                                                                                                    | •           |
| yo                                                                                                    | ur report t                                                                                                    | the deliv                                                                                                    | very area ma                                                                                                    | nts then submit<br>anager                  | 3 ec 2009                                                                                                    |             |
| yo                                                                                                    | ur report t                                                                                                    | to the deliv                                                                                                    | very area ma                                                                                                    | anager                                     | 3 ec 2009           Output code         Output title           Unit of measure         Total planmed           Previous Actual         Actual<br>Jult Nov 2MD                                                                                                    | Outstanding |
| уо<br>ест сом                                                                                                    |                                                                                                    | to the deliv                                                                                                    | very area ma                                                                                                    | anager                                     | Output code         Output title         Unit of measure         Total planned         Previous Actual         Actual<br>Juli - Nov 2010         O                                                                                                    | Outstanding |
| YO<br>JECT COM<br>Date                                                                                                    |                                                                                                    | comments                                                                                                    | very area ma                                                                                                    | nts then submit<br>anager                  | Output code         Output title         Unit of measure         Total planned         Previous Actual         Actual<br>Jul - Nov 2010         O           C63.2         Signed contract with Number of formally documented<br>(psycho C collaborative arrangements)         1         1         1         0                                                                                                    | Outstanding |
| yO<br>ECT COM<br>Date<br>06/07/                                                                                                    | MENTS<br>Reporting Period<br>Jan - Jun 2010                                                                                            | Comments Project on track, however                                                                                                    |                                                                                                    | anager                                     | Output code         Output totie         Unit of measure         Total planned         Previous Actual<br>Juli - Nov 2010         C           C63.2         Signed contract with Numeer of formally documented<br>pswich CC         1         1         1         0                                                                                                    | Outstanding |
|                                                                                                    | IMENTS<br>Reporting Period<br>Jan - Jun 2010                                                                                           | Comments Project on track, however landholders in program a output of the comments Project on track, however Project on track, however Project on tr | Very area ma                                                                                                    | nts then submit<br>anager<br>spemet of P @ | Output code     Output totle     Unif of measure     Total planned     Previous Actual     Actual Jul - Box 2019     C       CB3.2     Signed contract with Numer of formally documented pavioh CC     collaborative arrangements     1     1     1     0       Previous Output Comment - Contract signed.         0                                                                                                    | Dutsfanding |
| JECT COM<br>Date<br>06/07/<br>plus icon (al                                                                                                    | IMENTS<br>Reporting Period<br>Jan - Jun 2010<br>bove) to view current and                                                              | Comments Comments Project on track, however an-ground works. previous project comment                                                                                                    | r, more intensive promotion and eng<br>res is required to improve update and<br>ts.                                   | anager                                     | 3 oc 2009         Output code       Output title       Unit of measure       Total planned       Previous Actual Actual | Outstanding |
| JECT COM<br>Date<br>06/07/<br>plus icon (al<br>Project                                                                                                    | MENTS<br>Reporting Period<br>(2010 Jan - Jun 2010<br>bove) to view current and<br>ct comment goes here                                 | Comments<br>Project on track, however<br>anon-ground works.<br>previous project comment                                                                                                    | very area ma<br>very area ma<br>un more theories of provide and any<br>train a required to improve update and<br>ts.  | anager                                     | Output code       Output title       Unit of measure       Total planned       Previous Actual Juit Nov 2010       C         CB3.2       Signed contract with Numer of formally documented pswich CC       1       1       T       0         Previous Output Connent - Here goes the output Connent       Output Connent - Here goes the output Connent       I       1       T       0                                                                                                    | Dutstanding |
| yO<br>Dect COM<br>Date<br>06/07/<br>Plus icon (at<br>Projet                                                                                                    | MENTS<br>Reporting Period<br>(2010) Jan - Jun 2010<br>bove) to view current and<br>ct comment goes here                                | Comments<br>Page on track, however<br>and-ground works.<br>previous project comment                                                                                                    | In the comment                                                                                                    | anager                                     | 3     ec 2009       Output code     Output title     Unit of measure     Total planned     Previous Actual     Actual       CB3.2     Syned contract with Number of formally documented pswich CC     0     colaborative arrangements     1     1     T     0       Previous Output Comment - Contract signed.     •••     •••     •••     •••     •••                                                                                                    | Dutstanding |
| Date<br>06/07/<br>Projet<br>ent:                                                                                                    | MENTS<br>Reporting Period<br>Jan - Jun 2010<br>bove) to view current and<br>ct comment goes here                                       | Comments<br>Project or track, however<br>analysis in program<br>anyound works.<br>previous project comment                                                                                                    | In the Comment                                                                                                    | anager                                     | Output code       Output title       Unit of measure       Total planned       Previous Actual       Actual       Actual       Jat - Nov 2040       C         CB3 2       Signed contract with Number of formally documented psyciols       1       1       1       0         Image: Previous Output Comment - Contract signed.       Image: Previous Output Comment - Here goes the output comment       Image: Previous Output Comment - Here goes the output comment       Image: Previous Output Comment - Here goes the output comment                                                                                                    | Dutstanding |
| PILIS ICON (all<br>plus icon (all<br>projection)<br>plus icon (all<br>projection)<br>plus icon (all<br>projection)<br>plus icon (all<br>projection)<br>plus icon (all<br>plus icon (all<br>plus icon (all<br>plus icon (all<br>plus icon (all<br>plus icon (all<br>plus icon (all<br>plus icon (all<br>plus icon (all<br>plus icon (all<br>plus icon (all<br>plus icon (all<br>plus icon (all<br>plus icon (all<br>plus icon (all plus icon (all<br>plus icon (all plus icon (all pl | MENTS<br>Reporting Period<br>2010 Jan - Jun 2010<br>bove) to view current and<br>ct comment goes here                                  | Commenta<br>Project on track, how eve<br>anomalosis a program a<br>on-ground works.<br>previous project comment                                                                                                    | rr, more intensive promotion and engr                                                                                 | anager                                     | Output code       Output title       Unit of measure       Total planned       Previous Actual Jult Nov 2010       C         CB3 2       Signed contract with Number of formally documented of eveloped       1       1       1       0         Previous Output Comment - Contract signed.       Output Comment - Contract signed.       0       0       0       0         Output Comment - Nerre gives the output comments       1       1       1       0                                                                                                    | Dutstanding |
| PECT COM<br>Date<br>06/07/<br>plus icon (al<br>Projet<br>ant:<br>ng Jut<br>mments then A                                                                                                    | MENTS Reporting Period (2010 Jan - Jun 2010 bove) to view current and ct comment goes here - Dec 2010 Mud before submitting project re | Connents<br>Connents<br>Project on track, however<br>and-ground works.<br>provious project comment                                                                                                    | very area ma<br>very area and ego<br>more streame promotion and eng<br>more the required to improve update and<br>to. | anager                                     | 3 ec 2009         Output code       Output title       Unit of measure       Total planned       Previous Actual Actual Actua  | Outstanding |

| <ul> <li>At the portfolio level, each agreement is displayed with its reporting statuses</li> <li>At the portfolio level, each agreement is displayed with its reporting statuses</li> <li>Once in the activity agreement links to the program/sub-program structure is provided with their respective reporting statuses</li> <li>The portfolio level, each agreement is displayed with its reporting statuses</li> <li>At the portfolio level, each agreement links to the program/sub-program structure is provided with their respective reporting statuses</li> <li>At the portfolio level, each agreement links to the program/sub-program structure is provided with their respective reporting statuses</li> <li>At the portfolio level, each agreement links to the program/sub-program structure is provided with their respective reporting statuses</li> <li>At the portfolio level, each agreement links to the program/sub-program structure is provided with their respective reporting statuses</li> <li>At the portfolio level, each agreement links to the program/sub-program structure is provided with their respective reporting statuses</li> <li>At the portfolio level, each agreement links to the program/sub-program structure is provided with their respective reporting statuses</li> <li>At the portfolio level, each agreement links to the program/sub-program structure is provided with their respective reporting statuses</li> <li>At the portfolio level, each agreement links to the program/sub-program structure is provided with their respective reports to the status agreement is displayed with their respective reports.</li> <li>At the portfolio level, each agreement links to the program structure is provided with their respective reports.</li> <li>At the portfolio level, each agreement links to the program structure is provided with their respective reports.</li> <li>At the portfolio level, each agreement links to the program structure is provided with their respective reports.</li> <l< th=""><th></th><th>Narrative Attachments</th><th></th><th></th></l<></ul> |                                                                                                    | Narrative Attachments                                                                                                    |                                                                                                    |                                                                                                    |
|----------------------------------------------------------------------------------------------------|----------------------------------------------------------------------------------------------------|----------------------------------------------------------------------------------------------------|----------------------------------------------------------------------------------------------------|----------------------------------------------------------------------------------------------------|
| <ul> <li>Conce in the activity agreement links to the program/sub-program structure is provided with their respective reporting statuses</li> <li>Once in the activity agreement links to the program/sub-program structure is provided with their respective reporting statuses</li> <li>Conce in the activity agreement links to the program/sub-program structure is provided with their respective reporting statuses</li> <li>Conce in the activity agreement links to the program/sub-program structure is provided with their respective reporting statuses</li> <li>Conce in the activity agreement links to the program/sub-program structure is provided with their respective reporting statuses</li> <li>Conce in the activity agreement links to the program/sub-program structure is provided with their respective reporting statuses</li> <li>Conce in the activity agreement links to the program/sub-program structure is provided with their respective reporting statuses</li> <li>Conce in the activity agreement links to the program/sub-program structure is provided with their respective reporting statuses</li> <li>Conce in the activity agreement links to the program/sub-program structure is provided with their respective reporting statuses</li> <li>Conce in the activity agreement links to the program/sub-program structure is provided with their respective respective respect</li></ul>                                          | ACTIVITY AGREEMENTS                                                                                                    |                                                                                                    | 2                                                                                                    | <ul> <li>At the portfolio level, each<br/>agreement is displayed with its</li> </ul>                                                                                                    |
| <ul> <li>Once in the activity agreement links to the program/sub-program structure is provided with their respective reporting statuses</li> <li>Once in the activity agreement links to the program/sub-program structure is provided with their respective reporting statuses</li> <li>Once in the activity agreement links to the program/sub-program structure is provided with their respective reporting statuses</li> <li>Once in the activity agreement links to the program/sub-program structure is provided with their respective reporting statuses</li> <li>Once in the activity agreement links to the program/sub-program structure is provided with their respective reporting statuses</li> <li>Once in the activity agreement links to the program/sub-program structure is provided with their respective reporting statuses</li> <li>Once in the activity agreement links to the program/sub-program structure is provided with their respective reporting statuses</li> <li>Once in the activity agreement links to the program/sub-program structure is provided with their respective reporting statuses</li> <li>Once in the activity agreement links to the program/sub-program structure is provided with their respective reports is provided with their respective reports to the program structure is provided with their respective reports.</li> <li>Once in the activity agreement links to the program/sub-program structure is provided with their respective reports to the program structure is provided with their respective reports.</li> <li>Once in the activity agreement links to the program structure is provided with their respective reports.</li> <li>Once in the activity agreement links to the program structure is provided with their respective reports.</li> <li>Once in the activity agreement links to the program structure is provided with their respective reports.</li> <li>Once in the activity agreement links to the program structure is provided with their respective reports.</li> <li>Once</li></ul>                                                               | Type Status kd Activity Agreement Title<br>Cr6C PENDING SE-TAG-01<br>02 PENDING SE-TGB-01                                                                                                    | Milesto                                                                                                    | nes Projects Submitted<br>Projects                                                                                                    | reporting statuses                                                                                                    |
| <ul> <li>A Construction of the set of the set of th</li></ul>      | 02 PENDING SE-TOLFS-01<br>Croc PENDING SE-TRIS-02<br>02 PENDING SE-TRIS-03                                                                                                    | urt Linka I. Shahem ant Landet Lidarmi F<br>Shahem S                                                                                                    |                                                                                                    | •Once in the activity agreement links                                                                                                    |
| Image: Note: Status       Image: Status       Image: S                                                                                                    | CURRENT REGIONAL REPORT     A Regional Report can be generated once all Activity Agreements ha     Type Status Period otal Gener                                                                                                    | ve been Submitted.                                                                                                    | Action                                                                                                    | is provided with their respective                                                                                                    |
| <b>CONCULSTONE Concutstone Concutstone Concu</b>                                                                                                    | CfoC Pending Jul - Nov 2010<br>02 Pending Jul - Dec 2010<br>Creement: SE TRIS-03 - 20                                                                                                    | 09-2010 Transitional Regional Investment Strategy                                                                                                    | Generate                                                                                                    |                                                                                                    |
| Image: State State Stat                                           | B HISTORICAL CONSO<br>Click to add content here.<br>Cysee Period<br>Crocica2 Jan - Jun 2010<br>Activity Agreement Rep                                                                                                    | rograms Finandais Workplan Alignments Finandai Re The Report Generated Fort(s)                                                                                                    | Performance Reports Tracking Report Submitted                                                                                                    | 2                                                                                                    |
| Decision where 2000 min with the 2000 min with the 2000 mi                    | CfeCr02 Jul - Dec 2009<br>CfeCr02 Jul - Jun 2009<br>CfeCr02 Jul - Dec 2008<br>Reporting Pec<br>In SUB - PROGRAMS                                                                                                    | riod Id Sub-Program Title                                                                                                    | Milestones Projects Submitte                                                                                                    | ed Projects                                                                                                    |
| Current NiLestones          Current NiLestones       And the 2019       SPI traditione       And the 2019       SPI traditione       And the 2019       And the 2019       And the 2019       And the 2019       And the 2019       And the 2019                                                                                                    | ILETRODIZ Jan Jun 2008<br>PENDING Jul - Dec 2010<br>P2-BIOD/VERSITY - Biodiversity & Natural<br>O PENDING Jul - Dec 2010                                                                                                    | SP1 Heathy Rivers - Community WO Monitoring<br>Icons<br>SP1 Ecosystem Services Framework                                                                                                    | 0 0 0<br>2 1 0                                                                                                    |                                                                                                    |
| CURRENT MILESTONES<br>CURRENT MILESTONES<br>Current for and current for and curren        | PENDING Juli - Dec 2010 PS-COMMUNITY - Community Skills, Knowi     PENDING Juli - Dec 2010 Di PENDING Juli - Dec 2010 Di CODE, Comm                                                                                                    | SP2 <u>Regional P</u> nning<br>edge & Engagement<br>SP1 <u>Traditional</u> <u>Dwner Engagement</u>                                                                                                    | 0 0 0<br><u>1</u> 1 0                                                                                                    |                                                                                                    |
| ★ CURRENT MILESTONES          Content fore:       Content fore:<                                                                                                    | PENDING Juli - Dec 2010                                                                                                    | SP1 <u>Core Ope</u> ang                                                                                                    | 0 0 0 0 Click to add content here.                                                                                                    | ER Ingel Anna 4                                                                                                    |
| add content here.       Actual for gene in the content here.       Actual for gene in the content here.         add content here.       Actual for gene in the content here.       Actual for gene in the content here.       Actual for gene in the content here.         add content here.       Beasure 7       Reasore 7       Reasore 7                                                                                                    | × CURRENT MILESTONES                                                                                                    |                                                                                                    |                                                                                                    | •Milestone report: Update the milestone to                                                                                                    |
| Organization       Output 118:       Inter of Resures       Team of Resures       Resure of Resures         0:0:0:0:0:0:0:0:0:0:0:0:0:0:0:0:0:0:0:                                                                                                    | ick to add content here.                                                                                                    |                                                                                                    | Actual Actual                                                                                                    | make your assessment, select the status and                                                                                                    |
| View     Comments       W     C51     Devolved grants round for each stated all of progets targeting indiguous across there is defined focations. (L-1) and construct is assetted in the construct is assetted in the construct is asset in the construct is assetted in the construct is assetted in the                                                                               | Output Code / Project Output Title                                                                                                    | Unit of Measure                                                                                                    | Planned Nov<br>2010<br>(To Planned Nov<br>2010<br>(To                                                                                                    | describe vour achievements issues. Notes and                                                                                                    |
| C651       Devolved Grant Poylet<br>assided       Inducer of community groups OR projects assided       0       0 (0)       200 FG (0)       200 FG (0)       200                                                                                                    |                                                                                                    |                                                                                                    | Date) Date)                                                                                                    | describe your achievements, issues, Notes and                                                                                                    |
| 50     0031     Enhanced costal vegetation     Arms (n) of castal rative vegetation     31.5     0 (7.5)     Interview of the second second s                                                                                   | D10-01 - SEQC will continue to run a devolved grants round for<br>ngagement and participation and delivering traditional ecologi                                                                                                    | one extended project targetting Indigenous<br>cal knowledge recording, weed control, revegetation                                                                                                    | Date) Date)<br>Measure 1 Measure 2<br>Milestone Percentage                                                                                                    | comments.                                                                                                    |
| Set Contract     Project Output Comments     Ans (ha) of pest plant control messures implemented     0     0 (7.5)       Set Stochtson     Project Output Comments     0     0 (7.5)     Image: Comments       Notes & Comments     Image: Comments     Image: Comments     Image: Comments                                                                                                    | D10-01 - SEQ2 will continue to run a devolved grants round for<br>magement and participation and delivering traditional ecologi<br>nd dure stabilisation across three identified locations. (Jul: II:<br>W CB5.1 Devolved Grant Project<br>assated                                                                                                    | one extended project targetting Indigenous<br>cal knowledge recording, weed control, revegetation<br>ov 2010)<br>Number of community groups OR projects assailed                                                                                                    | Date)         Date)           Measure 1         Measure 2           Image: Measure 2         Image: Measure 2           Image: Measure 3         Image: Measure 3           Image: Measure 3         Image: Measure 3 | Comments.                                                                                                    |
| x st02/159 Project Output Comment: 0 0 (7.5)                                                                                                    | D16-01 - SEQC will continue to run a devolved grants round for<br>magement and participation and delivering traditional ecologic<br>did use stabilisation across three identifications. (Jul 1<br>Devolved Grant Project<br>assisted<br>SEQ 003.1 Enhanced coastal veptation<br>Project Online Tomano Coastal veptation<br>Project Online Tomano Coastal veptation                                                                                                    | one extended project targetting indigenous<br>cal knowledge recording, weed control, revegetation<br>to 2010<br>Turber of community groups OR projects assalted<br>a Area (ha) of coastal rative vegetation<br>enhanced/inhabitated                                                  | Date)         Date)           Messure 1         Messure 2           Messure 1         Messure 2           Messure 1         Messure 2           Additional processing         Additional processing           0         0(6)           31.5         0(7.5)           31.5         0(7.5)                                                                                                    | Comments     Bupone milescone completion     Job 64 - SEC will continue to run a devided grants round for one extended project     Job 64 - SEC will continue to run a devided grants round for one extended project     Job 64 - SEC will continue to run a devided grants round for one extended project     Job 64 - SEC will continue to run a devided grants round for one extended project     Job 64 - SEC will continue to run a devided grants round for one extended project     Job 64 - SEC will continue to run a devided grants round for one extended project     Job 64 - SEC will continue to run a devided grants round for one extended project     Job 64 - SEC will continue to run a devided grants     Job 75 - SEC will continue to run a devided grants     Job 75 - SEC will conton will be a devided grants     Job 75 - SEC will co |
|                                                                                                    | Control of the second second sec | one extended project targetting hidgenous<br>a howoledge recording, weed control, revegatation<br>ov 2410<br>Numer of community groups OR projects assisted<br>Area (ha) of coastal native vestation<br>enhancedrinabilitied<br>area (ha) of pest plant control messures implemented | Date         Date           Measure 1         Measure 2           Milestone Percentage<br>Achievement %         3           0         0 (0)           31.5         0 (7.5)           31.5         0 (7.5)                                                                                                    | Buses     Comments     Comments     Com |

4 ARGET ACHIEVEMENTS (Number of Update

> •Note that all Milestones details are available to help entering any target comments.

•Target report: Enter your delivery amounts against the targets linked to your sub-program and any relevant comments. Also identify if any spatial information is available.

|                                                                                                    |                                                                                                    | Actuals for period                | Actuals to date           | Planned to            | ? Target Comment               |             | ? Spatial Int                 |                                       |  |
|----------------------------------------------------------------------------------------------------|----------------------------------------------------------------------------------------------------|-----------------------------------|---------------------------|-----------------------|--------------------------------|-------------|-------------------------------|---------------------------------------|--|
| ncreasing native habitat 2009-                                                                      | 10                                                                                                    |                                   | 104.4                     |                       | 1                              | 1           | is there spatia               | 1                                     |  |
| arget objective                                                                                     |                                                                                                    | Number of                         | Number of<br>hectares     | Number of             |                                |             | information av<br>the target? | formation available for<br>he target? |  |
| ordinate the regional Land for W<br>ogram with local councils in SEC                                | Vidite<br>that                                                                                                    | neethres                          |                           | nectares              |                                |             | O Yes O No<br>dicate format:  |                                       |  |
| cures 200 voluntary conservat-<br>reements over 2000ha of habit                                     | Miestone                                                                                                    | Details                           |                           |                       |                                |             | × - Select                    | ٠                                     |  |
| cluding 400ha increase in area                                                                      | area<br>Period: Jul-Dec 09                                                                                                    |                                   |                           |                       |                                |             |                               | tion will                             |  |
| sitat managed to reduce critica                                                                     | Period                                                                                                    | Jan-Jun 10                        |                           |                       |                                |             | ed to be p                    | rovided                               |  |
| tholders to deliver 500hs incre                                                                     | Period                                                                                                    | Jul New 10                        |                           |                       |                                |             | th the yea                    | th the yearly                         |  |
| a of native habitat managed to                                                                      | Period: 1                                                                                                    | Dec 10-1up 11                     |                           |                       |                                |             | ogress re                     | port.                                 |  |
| ical threats (including 100ha in                                                                    |                                                                                                    |                                   |                           |                       |                                |             |                               |                                       |  |
| a of native habitat managed to                                                                      | Hiles                                                                                                    | tone: SETRIS02-P3-S               | P1-D311-01                |                       |                                |             |                               |                                       |  |
| cation program running six fie<br>ed at educating 200 farmers o<br>pting biodiversity protection pr | a Infrests to ELC.9 A landino<br>and program multiplating at the<br>date ducating 200 farmers a<br>backetise.<br>The backwards works to EECs) |                                   |                           |                       |                                |             |                               |                                       |  |
| View Milestone Details                                                                              | Achie<br>Issue<br>Notes<br>Comm                                                                                                    | evenenta:<br>IS:<br>a &<br>Tents: |                           |                       |                                |             |                               |                                       |  |
|                                                                                                    | Hiles                                                                                                    | tone: SETR1502-P3-S               | 91-0311-04                |                       |                                |             | Cancel                        | Save                                  |  |
|                                                                                                    | ceso                                                                                                    | tone 3 field day                  | rs run to educating 1     | 00 landholders on bio | diversity protection practices | % achieved: |                               |                                       |  |
|                                                                                                    | Achie                                                                                                    | evernents:                        |                           |                       |                                |             |                               |                                       |  |
|                                                                                                    | Noter                                                                                                    | a &                               |                           |                       |                                |             |                               |                                       |  |
|                                                                                                    | Period:                                                                                                    | Jul-Nov 11                        |                           |                       |                                |             |                               |                                       |  |
|                                                                                                    | Period: Dec 11-Jun 12<br>Period: Jul-Nov 12                                                                                                   |                                   |                           |                       |                                |             |                               |                                       |  |
|                                                                                                    |                                                                                                    |                                   |                           |                       |                                |             |                               |                                       |  |
|                                                                                                    | Period: I                                                                                                    | Dec 12-Jun 13                     |                           |                       |                                |             | 0                             |                                       |  |
|                                                                                                    |                                                                                                    | amed at training 10               | A landhablane to plantifu |                       |                                |             |                               |                                       |  |

| 5 yr<br>targets                                                | 2<br>Approved objectives /<br>objects<br>(include units of measure)                     | 3<br>Actual quantity<br>achieved<br>(ourrent reporting<br>period)                  | 4<br>Actual<br>cumulative<br>quantity<br>achieved<br>(to date )                    | 5<br>Cumulative<br>quantity to have<br>been achieved<br>from funding<br>deed<br>(to date) | 6<br>Scheduled<br>milestonesioutput viachtitise<br>isurrent reporting period or<br>carried over from the previous<br>reporting period                                | 7<br>Percentage of scheduled<br>milestone / output / activity<br>achieved<br>(surrent reporting period) | 6<br>Adhrify Reporting                                                                                                    | 9<br>Spatial information<br>available for location of<br>on ground works |
|----------------------------------------------------------------|-----------------------------------------------------------------------------------------|------------------------------------------------------------------------------------|------------------------------------------------------------------------------------|-------------------------------------------------------------------------------------------|----------------------------------------------------------------------------------------------------|----------------------------------------------------------------------------------------------------|----------------------------------------------------------------------------------------------------|--------------------------------------------------------------------------|
| Utilising<br>traditional<br>ecological<br>knowledge<br>2008-10 | 4 projects implemented<br>using and or recording<br>indigenous traditional<br>knowledge | 0.0 (Number of<br>Traditional<br>Ecological<br>Knowledge<br>recording<br>projects) | 3.0 (Number of<br>Traditional<br>Ecological<br>Knowledge<br>recording<br>projects) | 3.0 (Number of<br>Traditional<br>Ecological<br>Knowledge<br>recording projects)           |                                                                                                    |                                                                                                    | Although this centre/fire initiations are not ableved, with no additional<br>initiations it hashest invariance process braining, due to a pervious<br>over-ablevement we are all on itso's with the ablevement of the targeted<br>emounts.                                                                                          | 8patal information: NO                                                   |
|                                                                |                                                                                         |                                                                                    |                                                                                    |                                                                                           | 8E-TRI8-02 >> P3-B4,BITAT >><br>8P6>><br>8ETRI802P0-8P6-8H0-01-<br>Facilitais the engagement of<br>indigenous community members<br>and other stateholders to deliver | 10 %                                                                                                    | Antiversmets: Mission his notices achieved and his work sligging behind<br>solucies. This infectore and the Cercuit 2011 missions will both be competed<br>noticements.<br>Insues: BEQCstaffconthand is work on a previous critics TO project that<br>continued pair is specified completion date and the mousces were available to |                                                                          |

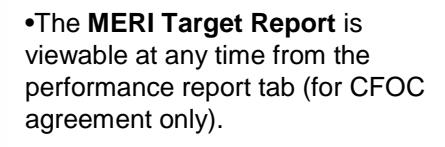